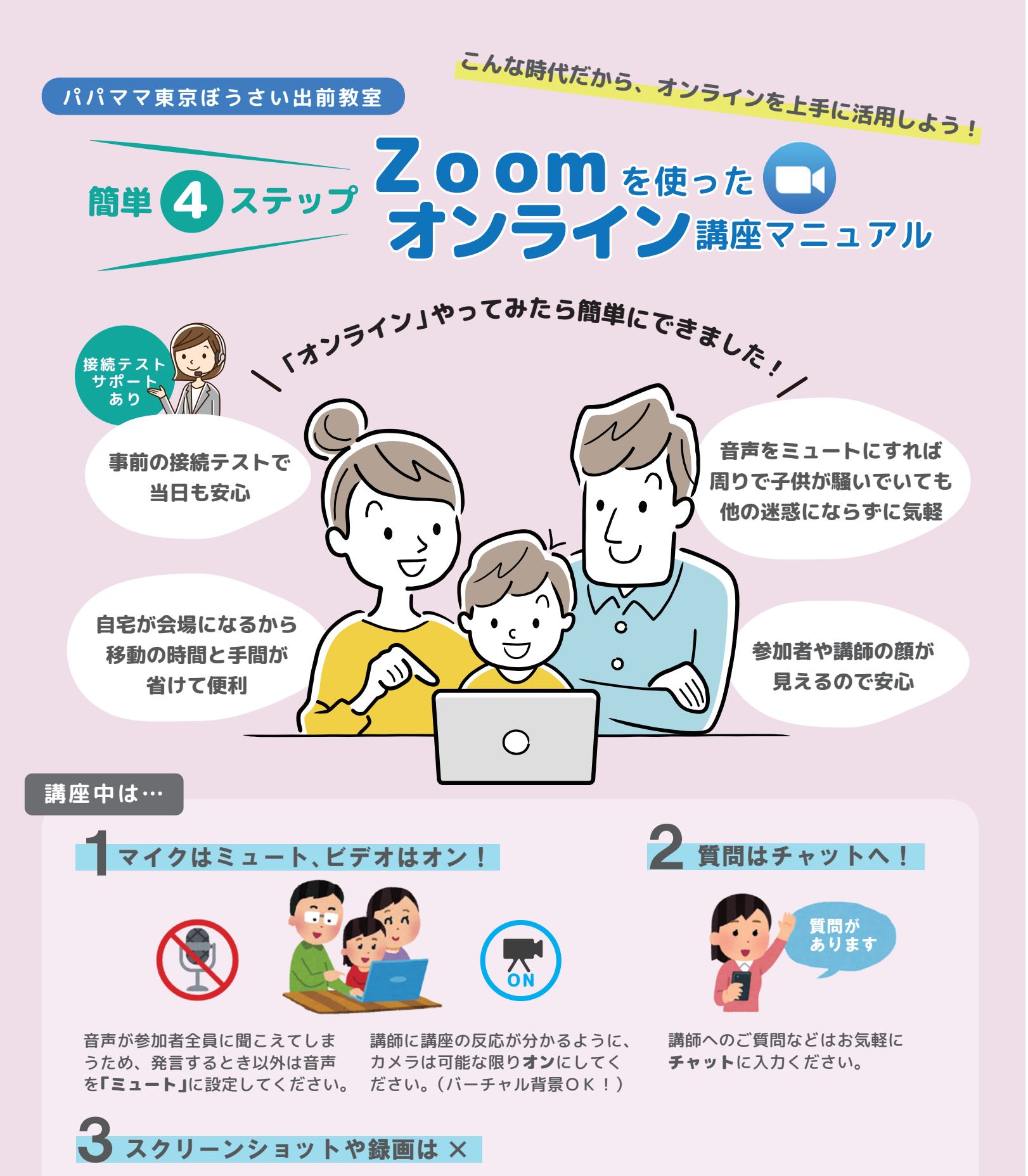

- ●URLはSNS等を通じて、他人に教えるとセキュリティ上問題が生じることがあるため、教えないように してください。
- ●講義資料等には著作権があるためSNS等での公開、複製等はご遠慮ください。

## パパママ東京ぼうさい出前教室事務局

東京都受託事業者・株式会社地域計画連合 〒170-0004 東京都豊島区北大塚2-24-5 ステーションフロントタワー2F 電話:03-5974-2024(受付時間:平日9時~18時) FAX:03-5980-8566

東京防災Twitter ジューザー名:@tokyo\_bousai パパママ東京ぼうさい出前教室 検索

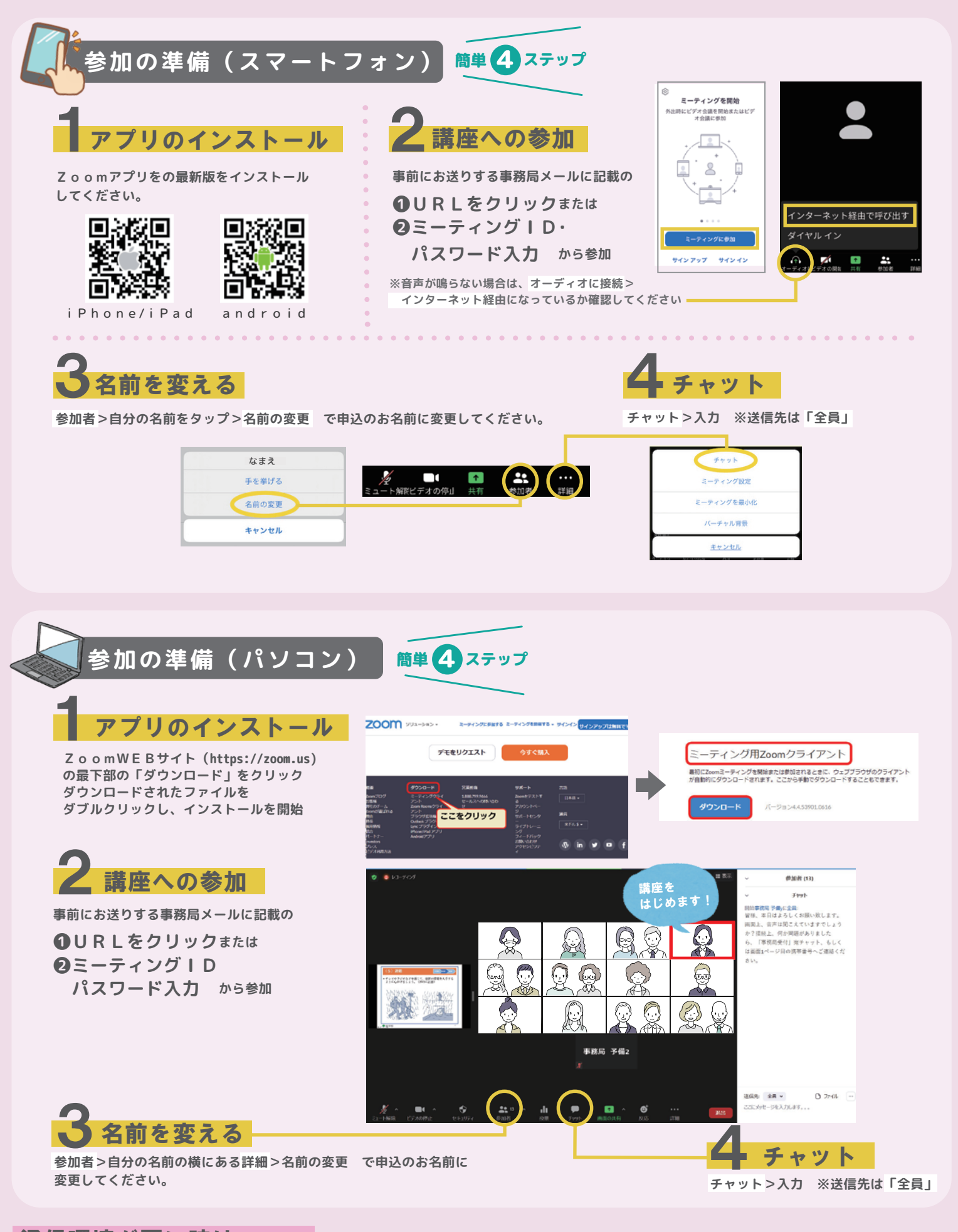

## 通信環境が悪い時は・・・

●通信環境の良い場所に移動する
●ビデオをオフにする
●Zoom、使用端末(PC・スマホ)の再起動
●使用Wi-fiを再起動する
※Zoom接続にかかる通信費等は参加される方の負担となります。(Wi-Fi接続推奨。データ量の目安は2時間の接続で約1.2GBです。)
※当日出前教室開始後の接続に関するトラブルは、対応が困難な場合があります。スムーズな進行のため、可能な限り事前の接続テストにご参加ください。